# Magyar

# Biztonsági információk

- 1. Javasolt, hogy ezt az eszközt kizárólag száraz, beltéri helyen használja.
- Az eszközt a csomagoláson található termékspecifikációkban megadott névleges teljesítménytartományon belül használja.
- Győződjön meg arról, hogy az eszköz teljesen be van dugva, és biztonsági okokból gyermekektől elzárva tartsa.
- 4. Kérjük, ne szerelje szét az eszközt, ellenkező esetben termékkárosodás vagy biztonsági kockázatok léphetnek fel.
- 5. Az elektromos szerszámok üzemeltetése és karbantartása során bekövetkező legtöbb baleset az alapvető biztonsági szabályok vagy óvintézkedések be nem tartásából ered. Ezért kérjük, olvassa el és értelmezze az összes biztonsági előírást.
- Szállítási sérülések esetén kérjük, vegye fel a kapcsolatot az eladóval a csere érdekében.

App Store

ale Pla

amazon

### Csomag tartalma

0

0

0

0

0

0

0

0

- 1 x Okos hosszabító
- 1 x Felhasználói kézikönyv

# LED és Gomb jelzések

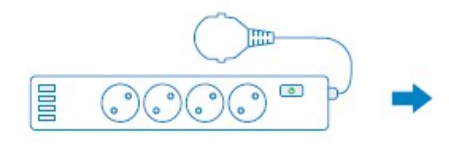

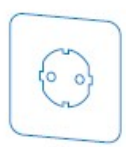

### USB tápellátás LED

**Be:** 4 USB port be van kapcsolva. **Ki:** 4 USB port ki van kapcsolva.

### Fali aljzat tápellátás LED

**Be:** A fali aljzat tápellátása be van kapcsolva. **Ki:** A fali aljzat tápellátása ki van kapcsolva.

### Bekapcsológomb

Rövid megnyomás az összes aljzat és USB port BEvagy KIKAPCSOLÁSÁHOZ.

Hosszan nyomva tartás (5 másodpercig), amíg az állapotjelző LED gyorsan zölden villogni nem kezd a gyári visszaállítás elindításához.

### Állapotjelző LED

Lassan zölden villog (egyszer/mp): Konfigurációs mód.

Gyorsan zölden villog (kétszer/mp): Inicializálás/ Wi-Fi csatlakozás/ Visszaállítás/Firmware frissítés. Folyamatos zöld fény: Sikeresen csatlakoztatva.

### MEGJEGYZÉS:

A fő Wi-Fi hálózat közelsége csak a kezdeti beállítási folyamat során szükséges. Az MSS844 csak 2.4 GHz-es hálózatokat támogat.

# Meross összekapcsolása a Google Assistanttal vagy az Amazon Alexával

Állítsa be az eszközt a Meross alkalmazásban, és kapcsolja össze a hangalapú asszisztensekkel.

#### Kapcsolódás az Amazon Alexához

Lépjen a **Fiók** menüpontba, majd válassza az **Amazon Alexa** lehetőséget, és engedélyezze a Meross összekapcsolását Alexával.

#### Kapcsolódás a Google Assistant-hoz

Lépjen a Fiók menüpontba, majd válassza a Google Assistant lehetőséget, és kövesse a lépésenkénti utasításokat az összekapcsolási folyamat befejezéséhez.

# 1 Bekapcsoló gomb

Nyomja meg a gombot az okos hosszabító BE- vagy KIKAPCSO-LÁSÁHOZ.

Az okos hosszabító gyári beállításainak visszaállításához tartsa nyomva a gombot 5 másodpercig, amíg a LED borostyánsárgán és zölden villogni nem kezd.

2 Visszajelző LED

Lassan zölden villog (egyszer/mp): Konfigurációs mód. Gyorsan zölden villog (kétszer/mp): Inicializálás/Wi-Fi csatlakozás/ Visszaállítás/Firmware frissítés.

Folyamatos zöld fény: Sikeresen csatlakoztatva.

# Telepítési útmutató

- 1. Győződjön meg róla, hogy okoseszköze erős Wi-Fi jel hatótávolságán belül van. / Ellenőrizze, hogy okoseszköze erős Wi-Fi jellel rendelkezik.
- 2. Töltse le a Meross alkalmazást.
- 3. Indítsa el a Meross alkalmazást és jelentkezzen be fiókjába, vagy ha új felhasználó, koppintson a Regisztráció gombra új fiók létrehozásához.
- 4. Koppintson a "+" ikonra a hozzáadni kívánt okoseszköz típusának kiválasztásához, majd a beállítási varázsló lépéseit követve fejezheti be a konfigurálást.
- 5.Az okoseszköz áthelyezése nem igényel további műveleteket, feltéve hogy továbbra is ugyanazon az erős Wi-Fi jelű hálózaton marad.

— 2 —

### FAQ

A Merossnál arra törekszünk, hogy biztosítsuk az Ön elégedettségét. Alább csatolunk egy nem teljes listát a felhasználókat leginkább foglalkoztató kérdésekből.

### 1. Milyen eszközöket vezérelhetek a Meross okosdugaljával?

Vezérelhet lámpákat, ventilátorokat, párásítókat, hordozható fűtőberendezéseket és más kis háztartási gépeket, amelyek megfelelnek az okosdugalj specifikációinak, azaz legfeljebb 13A/16A/10A/16A kimeneti áramerősségig az Egyesült Királyságbeli/EU-s/ausztrál-amerikai/francia készülékek esetében.

#### 2. Mit tegyek, ha a LED folyamatosan pirosan világít?

A következőket ellenőrizheti a hiba elhárításához:

- Ellenőrizze, hogy otthoni Wi-Fi hálózata megfelelően működik-e.
- Győződjön meg arról, hogy letiltotta a hozzáférés-vezérlést a routerben, és hogy az okosdugaljt nem blokkolja a router firmware-e.
- Állítsa vissza a Meross okosdugaljt a gyári beállításokra, és próbálja meg újra hozzáadni.

További információk: https://www.meross.com/support/faqs

### 🔳 Garancia

A Meross termékekre a vásárlás dátumától számított 24 hónapos korlátozott garancia vonatkozik. A részletes garanciális feltételekért és a termék regisztrációjához látogasson el a következő weboldalra: https:// www.meross.com/support/warranty

### Felelősség kizárása

1.Ennek az okoseszköznek a működését a műszaki leírásunkban szereplő tipikus körülmények között teszteltük. A Meross NEM garantálja, hogy az okoseszköz minden körülmények között pontosan a leírtak szerint fog működni.

2.Harmadik féltől származó szolgáltatások (beleértve, de nem kizárólagosan az Amazon Alexát, a Google Assistantot, az Apple HomeKitet és a SmartThingset) használatával a felhasználók tudomásul veszik, hogy a Meross semmilyen módon nem tehető felelőssé az ezen felek által gyűjtött adatokért és magáninformációkért. A Meross teljes felelőssége a saját Adatvédelmi Szabályzatában kifejezetten meghatározottakra korlátozódik.

3.A BIZTONSÁGI INFORMÁCIÓK figyelmen kívül hagyásából eredő károkért a Meross vevőszolgálata nem vállal felelősséget, és a Meross semmilyen jogi felelősséget nem vállal ezzel kapcsolatban. A felhasználók a jelen kézikönyv elolvasásával egyértelműen tudomásul veszik ezeket a feltételeket.

# Műszaki adatok:

Bemenet AC: 100-240V~ 50/60Hz, 16A USB: 100-240V ~50/60Hz, 0.8A Kimenet AC: 100-240V~ 50/60Hz, 16A Max. (3680W Max.) USB: USB-C1/ C2: 5V-3A, 9V-3A, 12V-2.5A, 15V-2A, 20V-1.5A, 3.3-11V-3A (30W Max.) USB-A1/A2: 5V-3A, 9V-2A, 12V-1.5A (18W Max.) USB-C1+USB-C2+USB-A1+USB-A2: 5V-3.4A Max.

Megjegyzés: 2 vagy több USB port egyidejű használata esetén a gyorstöltés nem működik.

Portok 4 x AC csatlakozó 2 x USB-C (Gyorstöltés 30W) 2 x USB-A

Gomb 1 x Be/Ki gomb Nyomja meg és tartsa lenyomva 5 másodpercig a gyári visszaállítás elindításához

LED 1 x Állapotjelző LED 4 x Csatlakozó tápellátás LED 1 x USB tápellátás LED

### Támogatott protokollok

USB-C: PD3.0, PPS 30W, QC3.0/2.0, Apple 2.4A, Samsung AFC, Huawei FCP, Battery Charging V1.2

USB-A: QC3.0/2.0, Apple 2.4A, Samsung AFC, Huawei FCP, Battery Charging V1.2

Tápkábel 1.8m hosszú

Antenna Egy belső antenna

Méretek (Sz x Mé x Ma) 33.4 x 6.4 x 4.0 cm (a tápkábel nélkül) Vezeték nélküli szabványok IEEE 802.11 b/g/n, 2.4GHz, 1T1R

Vezeték nélküli biztonság Támogatja a 64/128 bites WEP, WPA-PSK/ WPA2-PSK/WPA3-PSK titkosítást Vállalati Wi-Fi nem támogatott.

#### Tanúsítványok CE, RoHS, WEEE

A csomag tartalma 1 x Okos gyorstöltő elosztó 1 x Felhasználói kézikönyv Rendszerkövetelmények iOS 16.1 vagy újabb, Android 8.1 vagy újabb operációs rendszert futtató, Bluetooth 4.2 vagy újabb verziót támogató okostelefon Meglévő Wi-Fi hálózat

Környezet Üzemi hőmérséklet: 0°C~40°C (32°F~104°F) Tárolási hőmérséklet: -40°C~70°C (-40°F~158°F)<sup>1</sup>Üzemi páratartalom: 10%~90% nem lecsapódó Tárolási páratartalom: 5%~90% nem lecsapódó

- 5 -

::!! 🗢 🖿 14:06 14:07 ::!! ? < User Select a Device Amazon Alexa Q Search with product name or model Google Assistant SmartThings Smart Plug Add Apple HomeKit Smart Air Purifier Help art Plug Feedback Smart Outdoor Plug Smart Bulb Firmware update New > Smart LED Light Strip Widget Smart Garage Door Opener Settings Smart Surge Protecto Follow us Facebook Smart Thermostat More I didn't find my device

Ha a frissítés sikertelen, próbálja ki a következő hibaelhárítási tippeket:

1) Indítsa újra a Matter-eszközt

- 2) Indítsa újra a routert a gyorsítótár törléséhez és annak biztosításához, hogy internetkapcsolata megfelelően működjön.
- 3) Ellenőrizze a router tűzfalbeállításait, hogy nincs-e olyan beállítás, amely blokkolja a frissítési folvamatot.
- 12. Nem válaszol a Matter-eszköze?
  - 1) Győződjön meg arról, hogy az eszköznek mindig megbízható Wi-Fi jele van. Szükség esetén újraindíthatja az eszközt a kihúzással és újbóli bedugással.
  - 2) Jelentkezzen be a routerébe, és váltson másik Wi-Fi csatornára, például 1-esre vagy 6-osra, ha a jelenlegi túlterhelt a nagy interferencia vagy csomagvesztés miatt.
  - 3) Használjon dedikált 2,4 GHz-es Wi-Fi hálózatot az eszközhöz.
  - 4) Indítsa újra a hubjait, például az Apple HomePod mini-t, az Apple TV-t, a Google Nest Hubot vagy az Alexa Echo Dotot. Győződjön meg arról, hogy ugyanahhoz a 2,4 GHz-es Wi-Fi hálózathoz csatlakoznak, mint az okoseszköz
  - 5) Végül indítsa újra a routert a gyorsítótár törléséhez.

# Gvakran ismételt kérdések a Matter-ről

- 1. Milyen rendszerkövetelményei vannak a Matter-eszközöknek? Kérjük, tekintse meg a "system requirements for Matter devices" GYIK-ot. (https://www.meross.com/support/FAQ/553.html)
- 2. Szükséges Home Hub a Matter-eszköz beállításához? A főbb platformok, mint az Alexa, a Google, az Apple és a Samsung esetében a válasz igen. Matter-eszközök beállításához Alexa Echo, Google Nest Home, Apple HomePod mini, SmartThings Hub és más Home Hubok szükségesek.
- 3. Hogyan állítható be a Matter-eszköz? Kérjük, tekintse meg a "How to set up Matter device with Amazon Alexa, Google Home, Apple Home, and Meross" GYIK-ot. (https://www.meross.com/ support/FAQ/557.html)
- 4. Nem tudom párosítani a Matter-eszközömet, mit tehetek? Kérjük, tekintse meg a "Can't set up Matter" GYIK-ot.(https://www.meross.com/support/FAQ/538.html)
- 5. Hozzáadhatom a Matter-eszközt a Meross alkalmazáshoz, miután párosítottam más platformokkal? Igen, kérjük, tartsa eszközét és telefonját ugyanazon a Wi-Fi hálózaton. Ezután koppintson a "+" jelre a Meross alkalmazásban. Az eszköz fel lesz fedezve a helyi hálózaton (LAN), és csak a "Hozzáadás" gombra kell koppintania, hogy automatikusan hozzáadja fiókjához.
- 6. Hogyan járjak el, ha egynél több platformot szeretnék hozzáadni? Kérjük, tekintse meg a "How do I add my Matter device to multiple platforms (Multi-Admin function)" GYIK-ot. (https:// www.meross.com/support/FAQ/556.html)
- 7. Ha eltávolítom az eszközömet egy platformról, továbbra is működni fog más platformokon? Ez nem befolyásolja más platformok használatát. Ha azonban hozzáadta eszközét a Meross alkalmazáshoz, ne távolítsa el onnan, mert ez az eszköz gyári beállításainak visszaállítását okozza, és más platformok is érintettek lesznek.
- 8. Hogyan állítható vissza a Matter-eszköz a gyári beállításokra? Kérjük, kövesse az eszközhöz mellékelt felhasználói kézikönyvet. Az okosdugalj visszaállításához tartsa nyomva a bekapcsológombot 5 másodpercig, amíg a LED borostyánsárgán és zölden villogni nem kezd. Fontos megjegyezni, hogy az eszköz bármely ökoszisztémából való eltávolítása nem eredményezi az eszköz gyári beállításainak visszaállítását.
- 9. Hogyan állapítható meg, hogy egy termék Matter-kompatibilis-e vagy sem? A Mattertermékeken általában a Matter logó van nyomtatva a csomagoláson. A terméken egy alábbihoz hasonló Matter beállítási kód is található.
- 10. Hol találom a Matter QR-kódot? Csak a Matter jelvényt viselő eszközök kompatibilisek Matter-rel, és ezek egy, az eszközre ragasztott QR-kód matricával azonosíthatók.
- 11. Hogyan frissíthető a firmware, és milyen lépéseket kell tenni, ha a firmware-frissítés sikertelen? Jelenleg a firmware frissítése csak a Meross alkalmazáson keresztül lehetséges. Ha integrálta az eszközt az Apple HomeKitbe, a Google Home-ba vagy az Alexába, kövesse az alábbi lépéseket (ha már hozzáadta az eszközt a Meross alkalmazáshoz, ugorjon a 4. lépésre):
  - 1)Győződjön meg arról, hogy telefonja ugyanahhoz a Wi-Fi hálózathoz csatlakozik, amelyet az eszköz beállításakor használt.
  - Nyissa meg a Meross alkalmazást, és koppintson a + gombra a kezdőoldalon.

6 -

) Várjon egy percet, és amint látja az eszközt a Meross alkalmazásban, lépjen a Felhasználó oldalra, koppintson a Firmware elemre, és folytassa a frissítéssel (lásd a 2. képet).

# **EU Declaration of Conformity**

| Manufacturer:        | Chengdu Meross Technology Co., Ltd.                                                           |
|----------------------|-----------------------------------------------------------------------------------------------|
|                      | Floor 3, Building A5, Shijicheng Road No 1129, Gaoxin                                         |
|                      | Free Trade Trial Zone, Chengdu, Sichuan, China.                                               |
| EU Representatives:  | CET PRODUCT SERVICE SP.Z O.O. (for authorities only)                                          |
|                      | UI. Dluga 33102,95-100 Zgierz Polen                                                           |
| UK Representatives:  | CET PRODUCT SERVICE LTD.(for authorities only)                                                |
|                      | Beacon House Stokenchurch Business Park, Ibstone Rd,<br>Stokenchurch High Wycombe HP14 3FE UK |
| Product Description: | Smart Fast Charging Power Strip                                                               |
| Model Numbers:       | MSP844                                                                                        |
| Trade Mark:          | meross                                                                                        |
|                      |                                                                                               |

We, Chengdu Meross Technology Co., Ltd and all its affiliates, declare under our sole responsibility that the above products conform to the essential requirements of the following EU directives:

**Radio Equipment** IEC 60884-1-2002+41-2006+42-2013 Directive(RED) IEC 60884-2-7:2011+A1:2013 EN IEC 62368-1:2020+A11:2020 ETSI EN 301 489-1 V2.2.3 (2019-11) ETSI EN 301 489-17 V3.2.4 (2020-09) ETSI EN 300 328 V2.2.2(2019-07) EN IEC 62311:2020 EN 50665:2017 **EMC Directive** EN 55032:2015/A1:2020 EN 55035:2017/A11:2020 EN IEC 61000-3-2:2019/A1:2021 EN 61000-3-3:2013/A2:2021 **RoHS Directive** IEC 62321-3-1:2013 2011/65/EU with IEC 62321-4-2013+AMD1-2017 amendment(EU)2015/863 IEC 62321-5:2013 IEC 62321-6:2015 IEC 62321-7-1:2015 IEC 62321-7-2:2017 IEC 62321-8:2017

2014/53/EU

2014/30/EU

Signed for and on behalf of:

| gy Co., Ltd.                    |
|---------------------------------|
| 2024-11-11,Chengdu              |
| Director,<br>Product Management |
| Tian Wei                        |
| Tian Wei                        |
|                                 |

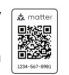

<sup>3)</sup>Keresse meg az eszközt a helyi eszközök listájában, majd koppintson a "Hozzáadás" gombra (lásd az 1. képet).